CommonMP 計算実行環境の改良

1 はじめに 要素モデルを組み合わせて高度なシ ミュレーションモデルを短時間で構築する環境が, 水理・水文解析ソフトウェア統合型共通基盤 CommonMP(Common Modeling Platform for water-material circulation analysys)<sup>1)</sup> により提供された.水工シミュ レーションモデルを実際の現場に利用していくために は,モデル構築環境と合わせて,CommonMP による 計算実行を支援するために,以下の機能

- 1) 任意の複数の要素モデルのパラメータ値や初期 状態量の値を表形式で一覧表示し、それらのパラ メータ値を一覧表の上で一括変更して計算する機 能する機能
- 2) パラメータ値や初期状態量の値,入出力ファイル を変更するなど,複数の異なる計算条件を記述し た手順に従って,複数のシミュレーションを連続的 に実行する機能
- 3) モデルパラメータを最適同定する機能

を有する実行環境があると有用である.一つ目の機能 は,CommonMP の GUI 環境で要素モデルごとにプロ パティ画面を開き,パラメータ値を設定する作業を回 避するために必要となる機能である.要素モデルの個 数が多くなると,パラメータ値や初期状態量の変更が 膨大な作業となってしまう.二つ目の機能は,パラメー タ値や初期状態量の値を変えて計算結果の感度分析を 行う場合など,様々な条件での水工シミュレーション を連続的に実行するための機能である.三つ目の機能 は,CommonMP を用いてパラメータの最適同定を行 う機能である.

CommonMP 計算実行環境<sup>2)</sup>は,これらの3つの機能 を CommonMP のコマンドライン実行環境 hymco.exe を用いて実現するフロントエンドプログラムであり, いくつかの改善を図って,ホームページから入手でき るようにした<sup>3)</sup>.計算実行環境 CMPEE.exe は Visual C# を用いて開発されており, CommonMP の構造定 義ファイル (XML 形式) に記述されている要素モデル のパラメータ値や初期状態量の値,入出力ファイル名

| 京都大学大学院工学研究科   | 正員 | ○立川康人 |
|----------------|----|-------|
| (株)建設技術研究所東北支社 | 正員 | 高橋 円  |

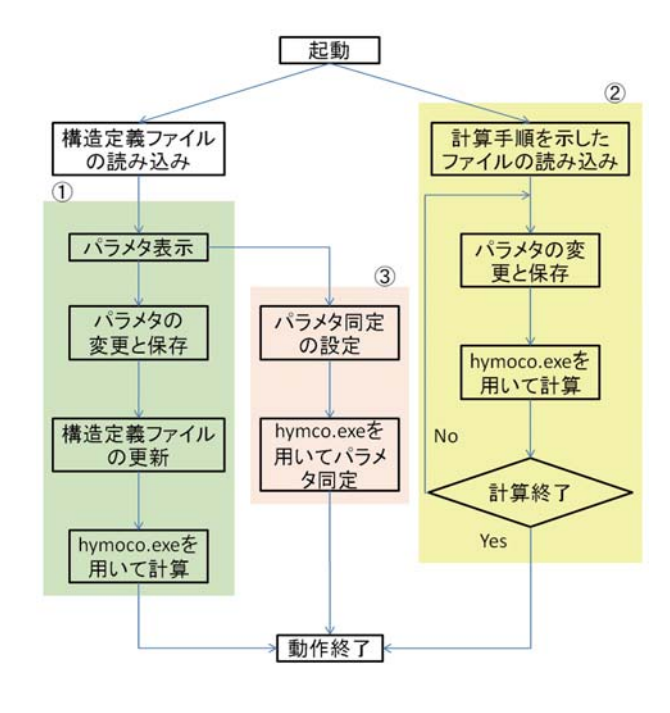

図1 機能の流れ

を自在に変更することによって,上記の機能を実現し ている (図 1).最適モデルパラメータを求めるための 最適化プログラムとして,CMPEE.exeの中から SCE-UA (Shuffled Complex Evolution method developed at the University of Arizona)<sup>4)</sup> を,外部プログラムとし て呼び出して用いている.

2 起動画面 起動画面は CMPEE.exe の起動時に表示される画面である.図2に起動画面を示す.上記の機能は以下のラジオボタンから選択することができる.

- "Single\_Calculate" ボタン 一覧表示されているパラ メータ値を変更して計算を実行する.
- "Multi\_Calculate"ボタン ある書式に従って記述され たファイルの計算指令にしたがって条件を変えな がら連続的に計算を実行する.
- "Parameter\_Identification"ボタン

"Parameter\_Identification"に チェック が あ る 場 合はパラメータ同定の対象とするモデルパラメ タを選択し,パラメータの探索範囲などを設定し て同定計算を実行する.

キーワード CommonMP, 計算実行環境, パラメータ同定, バッチ処理, 構造定義ファイル 連絡先 〒 615-8540 京都市西京区京都大学桂 C クラスター C1 棟

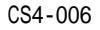

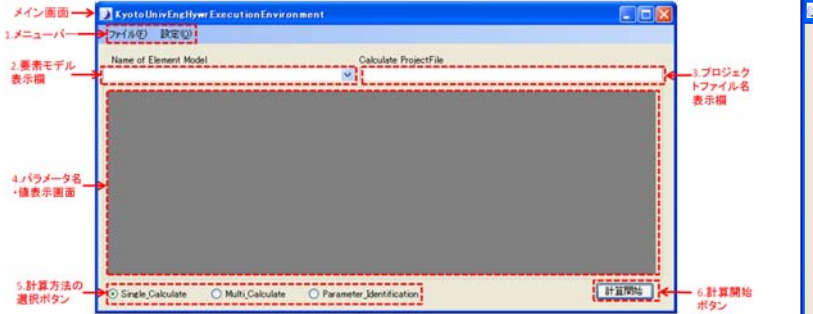

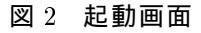

| 😡 KyotoUnivEngHywrExecutionEnvironment                            |                |                        |               |  |
|-------------------------------------------------------------------|----------------|------------------------|---------------|--|
| ファイル(E) 設定(Q)                                                     |                |                        |               |  |
| Name of Element Model Calculate                                   | ProjectFile    |                        |               |  |
| CommonMPIntroductionLinearReservoirModel                          |                |                        |               |  |
|                                                                   | タイムステップ(<br>秒) | S = kQ の係<br>数 k [sec] | 初期貯留量<br>(m3) |  |
| <ul> <li>CommonMPIntroduction.LinearReservoirModel(00)</li> </ul> | 60             | 3600                   | 10            |  |
| CommonMPIntroductionLinearReservoirModel(01)                      | 60             | 3600                   | 10            |  |
| CommonMPIntroduction.LinearReservoirModel(02)                     | 60             | 3600                   | 10            |  |
| CommonMPIntroduction.LinearReservoirModel(03)                     | 60             | 3600                   | 10            |  |
| CommonMPIntroductionLinearReservoirModel(04)                      | 60             | 3600                   | 10            |  |
| CommonMPIntroduction.LinearReservoirModel(05)                     | 60             | 3600                   | 10            |  |
| *                                                                 |                |                        |               |  |
|                                                                   |                |                        |               |  |
|                                                                   |                |                        |               |  |
| ⊙ Single_Calculate ○ Multi_Calculate ○ Parameter_Identific        | ation          |                        | 計算開始          |  |

図3 パラメタの一覧表示

3 パラメータの一覧表示・変更機能 構造定義ファ イル (XML 形式)を選択することで,図3のようにパ ラメータ名と設定値が表示される.この画面上でパラ メータの値を変更することができる.すべての要素モ デルを一つの画面で表示するのは効率が悪いため,演 算要素モデルごとに一覧表示できるようにした.演算 要素モデルを選択すれば,パラメータや初期状態量の 値を変更することができる.入力用要素モデルや出力 用要素モデルを選択すれば,入出力ファイル名やフォ ルダ名を変更することができる.変更の後,"計算開 始"ボタンを押すと,計算が開始される.

4 計算手順指定ファイルを用いたバッチ処理機能 計 算の過程で変更するパラメータ値や入力ファイル,出 カファイル名を記述する,所定の形式に従うテキスト ファイルを用意し,この計算手順に従って一連の計算を 一度に実施する.この形式の計算手順を指定するファ イルを「計算手順指定ファイル」とよぶことにする.

計算手順指定ファイルを指定し、"Multi\_Calculate" ラジオボタンにチェックを入れて"計算開始"ボタンを 押すと、計算手順指定ファイルを読み込み、一連の計 算が開始される.

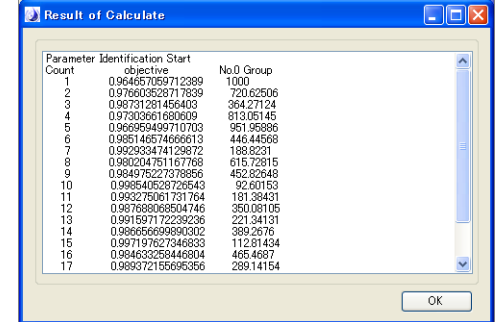

図 4 パラメータの値の同定の過程

5 パラメータ同定計算の手順 SCE-UA 法<sup>4)</sup>を用い てパラメータ同定を行う.SCE-UA 法のプログラム SCE-UA.exe は,計算実行環境の中で hymco.exe と交互 によばれて,最適モデルパラメータを求める.ここで 用いた SCE-UA.exe は多田によって Fortran90 を用いて コーディングされたプログラム<sup>5)</sup>である.目的関数は, Nash 指標の最大化,流量差の二乗和の最小化,ピーク 流量差の最小化,ピーク生起時刻のの最小化,流出ボ リューム誤差の最小化から選択することができる.

同定すべきパラメータやパラメータの探索範囲,最 大探索回数を設定した後,計算を開始すると計算過程 を示す図4のような画面が表示され,計算回数,目的 関数の値,パラメータ値が表示される.目的関数と同 定されたパラメータの同定の過程は,ファイルにも出 力される.

6 おわりに パラメータ同定に SCE-UA 法以外のア ルゴリズムを加えたり, 複数の観測データを用いるこ とができるようにするなど, パラメータ同定部の改善 を図っていきたい.

## 参考文献

- CommonMP: http://framework.nilim.go.jp/ (参照確認日 4月4日)
- 2) 高橋 円: CommonMP の多重実行環境の開発と治水評価 への適用, 京都大学修士学位論文, 2012.
- 3) 立川康人, 高橋 円 : CommonMP の計算実行環 境 KyotoUnivEngHywrCMPEE 解説書 Version 1.3, http://hywr.kuciv.kyoto-u.ac.jp/commonmp/ (参照確認 日4月4日)
- Qingyun Duan, Soroosh Sorooshian, and Vijai K. Gupta : Optimal use of the SCE-UA global optimization method for calibrating watershed models, Journal of Hydrology, 158, pp. 265-284, 1994.
- 5) 多田 毅 : http://www.nda.ac.jp/cc/users/tada/ (参照確 認日 4 月 4 日)